■2-4-5 入院保留の申込書の発行を行う

レンタル卸会社へのレンタル休止申込書の発行を行います。

【出力できる帳票類】

・レンタル休止申込書

【ポイント】

・入院保留の結果報告を、レンタル卸会社に行う際に使用する申込書となります。

・レンタル休止申込書は解約処理が行われた後は発行出来ません。

1.

「レンタル」メニューを選択します。

| トップページ<br>※業務メニュー | お知らせ                                  |
|-------------------|---------------------------------------|
| ≫⊽⊀∦⊒⊒∽           | 通知日付                                  |
| N                 | 12/02/01 00:00 CSSニュース 20XX / XX / XX |
| 🗋 มวลม            | 宮始考3,000万人友容破、100塩以上は・・・・             |
|                   |                                       |
| 🧰 介護住改            | ◆詳細をダウンロードして続きを見る(PDF) ◆詳細な           |
| 🛄 サービス計画          |                                       |
| <u> </u>          | 12/01/01 00:00 オンラインマニュアルのご案内         |
| 販売                | ◆新オンラインマニュアルはこちらから                    |
| 🛅 🗱 🕁             |                                       |

2.

メニューが展開されますので、「休 止書発行」メニューを選択します。

|             | 09.納品時書類発行                                   |
|-------------|----------------------------------------------|
|             | 10. 納品報告入力                                   |
|             | 11. 納品報告取消                                   |
| 2設定         | 12.契约開始日変更入力                                 |
| <b>2</b> 定  | 13. 保留期間入力                                   |
| F 4         | <del>エキ・レンスルル m ms / ac</del> <sup>3</sup> 会 |
| 2.連携        | 15.休止書発行                                     |
| 2773        |                                              |
| £1.7        | 17.キャンセル入力取消                                 |
| # ^ X _ I - | 18.キャンセル申込書発行                                |
| ·           | 19. デモ返却切替書発行                                |
| ライバシ        | 20. デモ貸出→覧表発行                                |

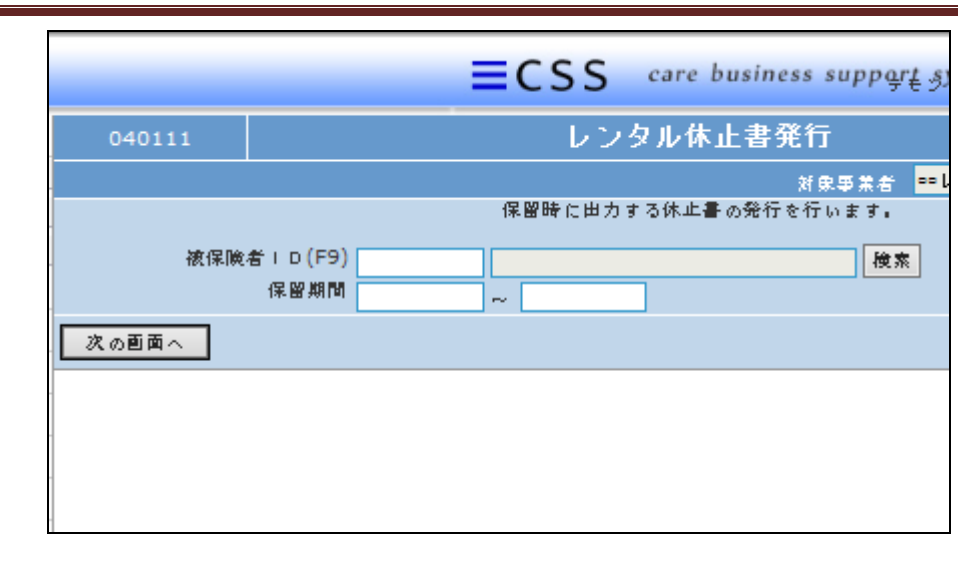

4.

З.

れます。

出力を行う被保険者 ID を「検索」 で選択します。

レンタル休止書発行画面が表示さ

|        | ≡CSS care business supp <u>art</u> |
|--------|------------------------------------|
| 040111 | レンタル休止書発行                          |
|        | 対象事業者 ■■<br>保留時に出力する休止書の発行を行います。   |
| 液保険    | 者 I D (F9) 検索 検索                   |
| 次の画面へ  |                                    |
|        |                                    |
| -      |                                    |
|        |                                    |

5.

出力を行うご利用者の被保険者I Dを選択します。

|   | キーワード  |     | 検索する 3     | 38件中1~       | 18件表示、  |
|---|--------|-----|------------|--------------|---------|
|   | 被保険者ID | 彼保) | 澳者名        | 被傷           | 映者力ナ名   |
|   | 000009 | 青森  | ∘子         | アオモリ         | alla ال |
|   | 000121 | 荒木  | o <u>→</u> | 75‡          | 17      |
|   | 000083 | 石川  | o)揮        | ተሃስጋ         |         |
|   | 000102 | 海山  | ⊙太郎        | <u>1217</u>  | לםל     |
|   | 000081 | 浦原  | ◎之介        | <b>7</b> 5N5 |         |
| ത | 999999 | 大阪  | 二郎         | 材物           | אים)    |
|   | 000008 | 大阪  | 花子         | 材物           | Nto -   |
|   | 10031h | 沖縄  | 五郎         | オキナワ         | לס״ב    |
|   | 000124 | 拍盘  | ŦΤ         | <u> </u>     | °∋ fr   |

6.

保留期間を入力します。

【ポイント】

入院中の場合であっても期間終了 日の入力が必要となります。 保留開始日または終了日のどちら かを含む期間の入力を行います。

|     | CSS        | care bus | sin | ess support | system     |         |
|-----|------------|----------|-----|-------------|------------|---------|
|     |            |          |     | レンタ         | ? ル休止書発行   |         |
|     |            |          |     |             | 対          | み 事 業 ギ |
|     |            |          |     | 保留時に出力す     | る休止書の発行を行い | ます。     |
| 被保険 | # T D (FO) |          | 1   |             |            | 検索      |
|     | 保留期間       | 20120101 | ~   | 20120131    |            |         |
|     |            |          |     |             |            |         |
|     |            |          |     |             |            |         |
|     |            |          |     |             |            |         |
|     |            |          |     |             |            |         |

7.

「次の画面へ」をクリックします。

|   | Ξ                     | CSS  | care bus | siness suppo | rt system |
|---|-----------------------|------|----------|--------------|-----------|
|   | 040111                |      |          | レン           | タル休止      |
| - |                       |      |          | 保留時に出力       | )する休止書の爭  |
|   | 被保険者 I D <b>(</b> F9) |      | 000009   | 青森 ○子        |           |
| 1 |                       | 保留期間 | 20120101 | ~ 20120131   |           |
|   | 次の画面へ                 |      |          |              |           |
| - |                       |      |          |              |           |

| 0401 | .11 |                                  |                    |                  | レン                           | タル休  |
|------|-----|----------------------------------|--------------------|------------------|------------------------------|------|
| -    |     |                                  |                    |                  | 保留時に出力                       | する休止 |
|      | 被保険 | 者 I D <mark>(</mark> F9)<br>保留期間 | 000009<br>20120101 | <b>吉</b> 森<br>~~ | ¥ o <del>7</del><br>20120131 | ]    |
| 発行す  | 3   | 戻る                               |                    |                  |                              |      |

8.

。. 「発行する」をクリックします。 9.

発行が可能となると画面中央に 「保存する場合は、ここを右クリッ ク「対象をファイルに保存 (A)...」を選択して下さい。」と表 示されます。

左クリックを行うと画面上に帳票 (PDF)が表示されます。

右クリックを行うとパソコンに帳票 が保存されます。

| - COO                                                       |
|-------------------------------------------------------------|
| レンタル休止書発行                                                   |
| リストの発行が完了しました。<br>保存する場合は、ここを右クリック「対象をファイルに保存(A)…」を選択して下さい。 |
|                                                             |
|                                                             |